## komfovent®

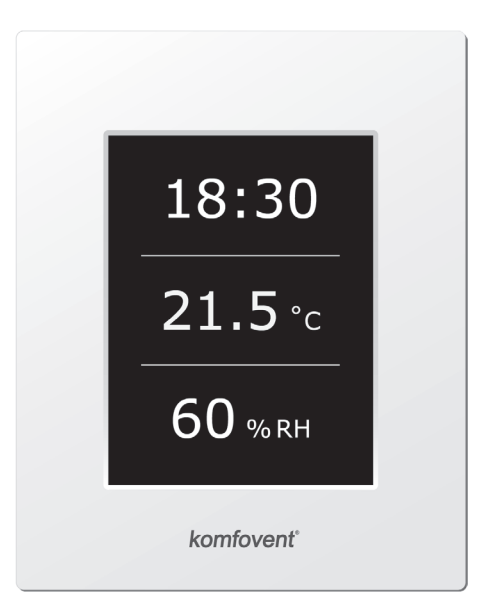

# C4.1

- LT Elektros montavimo ir eksploatavimo instrukcija 3
- EN Electrical installation and Operation Manual 14
- **RU** Инструкция по электромонтажу и эксплуатации 25
- CZ Elektroinstalační a uživatelský manuál 36
- PL Instrukcja montażu 47
- **DK** Installations- og betjeningsvejledning 58
- FI Sähköasennus- ja käyttöopas 69
- NO Elektrisk innstallasjons og brukermanual 80
- SE Elektrisk installation och användarmanual 91
- (FR) Manuel d'installation et d'utilisation 102
- DE Elektrische Installation und Bedienungsanleitung 113
- NL Installatiehandleiding 124
- SK Inštalačný návod elektro prevádzkový 135

#### Indholdsfortegnelse

| 1. | ELEKTRISK INSTALLATIONSVEJLEDNING               | 59 |
|----|-------------------------------------------------|----|
|    | 1.1. Tilslutning af spænding                    | 59 |
|    | 1.2. Krav til installation af betjeningspanelet | 59 |
|    | 1.3. Tilslutning af emhætte                     | 60 |
|    | 1.4. Eksterne tilslutninger                     | 60 |
| 2. | C4.1 BETJENINGSVEJLEDNING                       | 62 |
|    | 2.1. Automatik                                  | 62 |
|    | 2.2. Kontrolpaneldisplay                        | 62 |
|    | 2.3. Oversigt over parameter                    | 63 |
|    | 2.4. Menu                                       | 63 |
|    | 2.4.1. Oversigt                                 | 63 |
|    | 2.4.1.1. Alarmer                                | 64 |
|    | 2.4.1.2. Detaljeret information                 | 64 |
|    | 2.4.2. Planlægning                              | 64 |
|    | 2.4.3. Funktioner                               | 65 |
|    | 2.4.3.1. Setpunkt forskydning                   | 65 |
|    | 2.4.3.2. Funktioner for overstyring             | 65 |
|    | 2.4.4. Indstillinger                            | 66 |
|    | 2.4.5. Til- og frakobling af aggregat           | 66 |
|    | 2.5. Indstilling af styringsfunktioner          | 66 |
|    | 2.6. Fejlfinding                                | 67 |
|    |                                                 |    |

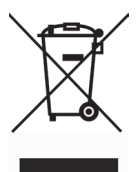

Dette symbol indikerer at produktet ikke må skaffes af vejen sammen med husholdningsaffald jævnførende WEEE Direkktiv (2002/96/EC) og gældende Dansk lov. Dette produkt må kun afleveres til en godkendt myndighed for indsamling af genbrugsprodukter indenfor elektriske apparater (EEE). Forkert omgang med denne type affald kan have negativ indflydelse på miljø og menneskers sundhedstilstand.

#### 1. ELEKTRISK INSTALLATIONSVEJLEDNING

El-installationer skal udføres af autoriseret personel og således, at el-installationerne yder beskyttelse mod elektriske chok. Følgende skal overholdes.

| Hvis dette ikke er muligt, skal der bruges skærmede kabler. Ved brug af skærmede kabler, skal der etableres jording.   |
|----------------------------------------------------------------------------------------------------|
| Elektrisk tilslutning skal være i overensstemmelse med nummerering i forbindelsesdiagram eller tilsvarende mærkning.   |
| Træk ikke i tilslutninger eller stik ved adskillelse af sektioner.                                                     |
| Sørg for at aggregatet er stoppet og forsyningsspændingen er afbrudt inden service indvendigt i aggregatet påbegyndes. |

#### 1.1. Tilslutning af spænding

Aggregatets spænding er 230 V AC; 50 Hz, som skal tilsluttes stikdåse med jording svarende til effekten på aggregatet. Størrelse og type af forsyningskabel er angivet på forbindelsesdiagram for aggregatet.

Alle aggregater skal tilsluttes til den stationære installation ved hjælp af et kraftigt kabel via 10A-afbryder med 300 mA fejlstrømsrelæ (type B eller B+).

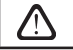

Tjek korrekt jording iht. gældende lov inden aggregatet tilsluttes spænding.

#### 1.2. Krav til installation af betjeningspanelet

- 1. Styrekonsollen skal installeres i et rum, hvor følgende forhold er sikret:
  - 1.1. omgivelsestemperatur: 0° C ... 40° C;
  - 1.2. relativt fugtighedsområde: 20 % ... 80 %.
- 2. Betjeningspanelets tilslutning etableres via et hul på bagsiden eller i bunden.
- Panelet kan monteres på en glat monteringsboks eller ethvert andet sted ved blot at bore to huller i fastgørelsesfladen.
- Betjeningspanelet tilsluttes til styreboksen. Længden på kablet til tilslutning af panelet til enheden må ikke overstige 150 m. Kabeltypen er angivet i enhedens eldiagram.

#### Kontrolpaneltilslutning

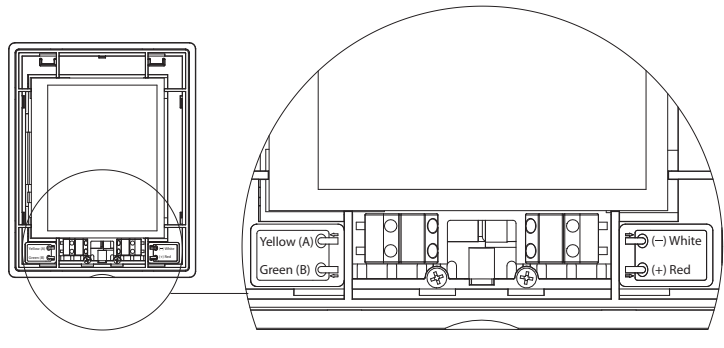

#### Billede 1.2

Kontrolpaneltilslutning og andre kabeltykkelser er angivet i ledningsdiagrammet!

#### 1.3. Tilslutning af emhætte

Luftbehandlingsaggregat DOMEKT R 200 V (REGO 200VE) har mulighed for tilslutning af emhætte (i funktionsdiagram mærket KH). Brug gennemføring i panelet til forsyningskabel. Forsyningskabel tilsluttes klemrække J11 (billede 1.3).

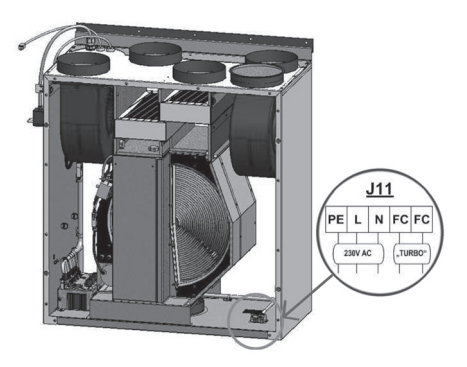

Billede 1.3

#### 1.4. Eksterne tilslutninger

Domekt luftbehandlingsaggregater har mulighed for tilslutning af eksterne styringsmuligheder. Hvor mange kabler der er ført ud for tilslutning afhænger af aggregat type og bestilling.

• Ekstern føler eller kontakt. Denne funktion findes i alle Domekt aggregater. Ved tilslutning af ekstern føler eller lignende (afbryder, føler, timer, trykknap m.m.), bruges kabel der er ført ud og mærket "Additional control device connection" (billede 1.4 a). Når kontakten (normal åben) forbindes (sluttet kredsløb) aktiveres funktionen. Mere beskrivelse om denne funktion findes i kapitel 2.6.

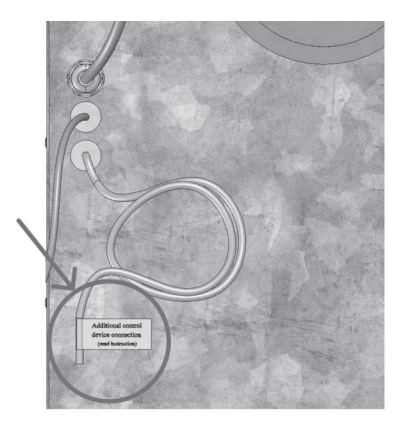

Billede 1.4 a

 Ekstern styre tavle. Domekt leveres med ekstern styre tavle (billede 1.4 b) hvis der skal monteres vand varmeflade eller køleflade. Styre tavle er tilsluttet aggregat med kabel JW1. I styre tavle findes klemrække for tilslutning af følere m.m.

Tilslutning af emhætte

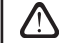

Tilslutningsdiagram for eksterne tilslutninger er vist på den indvendige side af styre tavle.

 Spjæld motor. Domekt leveres med ekstra kabel til forsyning 230V AC og styre signal ført ud, hvis der skal monteres spjæld med motor (ekstra bestilling).

**Bemærk:** Ved aggregater med vand varmeflade findes tilslutning af spjæld motor i ekstern styre tavle og skal derfor ikke bestilles særskilt.

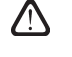

Det anbefales at montere spjæld motor med spring-return når der er monteret vand varmeflade. I tilfælde at strømsvigt vil spjæld lukke og minimere frost fare.

- **Tilluft temperatur føler.** Ved aggregater med elektrisk varmeflade er føler allerede monteret indvendig fra fabrik. Ved aggregater med vand varmeflade eller køleflade skal føler monteres i tilluft kanal efter fladen. Minimum afstand fra udløb fra flade til føler skal være mindst 2 x diameter af den cirkulære kanal.
- Retur vands føler. Føler tilsluttes klemrække i ekstern styre tavle og monteres på varmefladens returløb ved at skrue føler ind i gevind. For at forhindre unødig afkøling og derved undgå alarm (frost), skal temperatur føler altid isoleres sammen med rør.
- Ventil motor for varme/køle flade. Motor tilsluttes klemrække i ekstern styre tavle med 24 V AC og styre signal 0-10V DC.
- Cirkulationspumpe. Pumpe tilsluttes klemrække i ekstern styre tavle med 230 V AC. Pumpe startes/stoppes med relæ QF1.
- Signal fra varme og køl. Funktionen tilsluttes klemrække i ekstern styre tavle. Aggregatet er automatisk indstillet til drift med vand varmeflade. Ved drift med køleflade bruges klemmer (sluttet kredsløb) i styre tavle hvorved "drift varme" reverseres til "drift køl".

Når aggregatets drift ændres til køl, deaktiveres frost beskyttelse af vand varmeflade. Derfor skal der ved køle drift i vinter periode træffes foranstaltninger således, at vandet i varmefladen ikke fryser og frost sprænger.

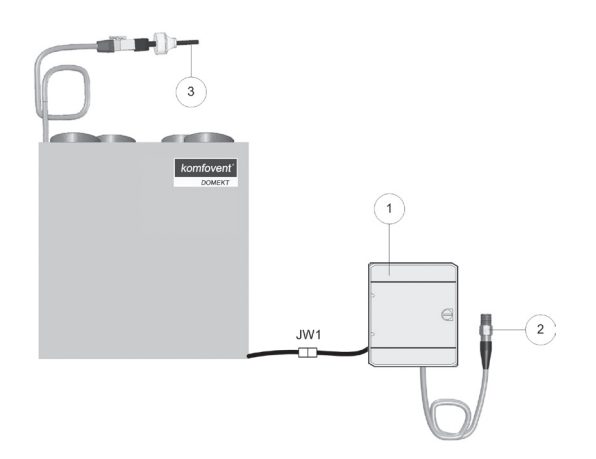

Billede 1.4 b

1 – ekstern styre tavle

- 2 retur vands føler
- 3 tilluft temperatur føler

#### 2. C4.1 BETJENINGSVEJLEDNING

#### 2.1. Automatik

Luftbehandlingsaggregatets styresystem sikrer kontrol med de fysiske processer, der finder sted inden i luftbehandlingsaggregatet.

Styresystemet består af:

- styringsmodul;
- temperaturfølere og betjeningspanel, der kan monteres på et for brugeren bekvemt sted.

Betjeningspanelet (2.1 Billede) er designet til fjernstyring af luftbehandlingsaggregatet, indstilling og visning af styringsparametre.

## 18:30 21.5 °с 60 % RH

2.1 Billede. Betjeningspanel

#### 2.2. Kontrolpaneldisplay

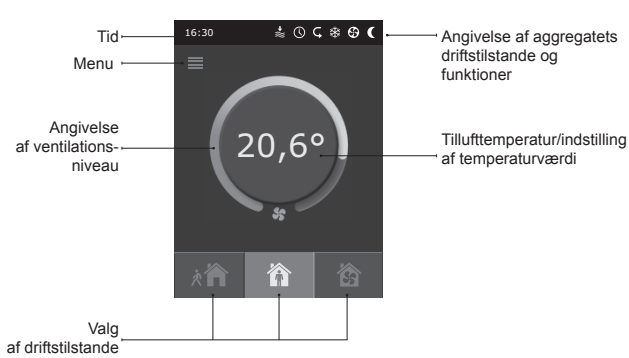

#### Forklaring på de viste symboler:

| ₽  | Forskydning af indstillingspunkt (værdien            |   | Luftvarmerdrift         |
|----|------------------------------------------------------|---|-------------------------|
| •  | øges)                                                |   |                         |
| ₽₽ | Forskydning af indstillingspunkt (værdien reduceres) | ₩ | Luftkølerdrift*         |
| Ŷ  | Tilluft                                              | 0 | Ugentlig driftstilstand |
| ŝ  | Fraluft                                              |   | "Overstyringsdtilstand" |
| \$ | Blæserdrift                                          | A | Alarmsignal             |
| S  | Energigenindvinding                                  |   |                         |

<sup>\*</sup> Aggregatet er forsynet med luftkøling funktion. Dog bør afkøling bestilles i forvejen. Så uden for enheden vil blive installeret yderligere kontrol kabel, og til forsyning luftkøling vil blive tilføjet kanal spole DCW (i tilfælde af vandkøling) eller kanal spole DCF med udenfor køleanlæg (i tilfælde af DX køling). Kølestyring leveres af 0 ... 10V signal.

62

#### 2.3. Oversigt over parameter

Det er muligt at bruge tre driftstilstande. Den ene af dem kan vælges direkte fra betjeningspanelets hovedvindue:

- Borte,
- Hjem,
- Boost.

Tilstanden vælges ved at trykke på en af tilstandsknapperne i hovedvinduet. Den tilsvarende knap bliver sort, når den valgte tilstand bliver aktiveret. Brugeren kan indstille ventilationsintensitet separat for tilluft og fraluft i hver driftstilstand. Vinduet for ventilationsintensitetstilstand åbnes ved at trykke og holde på en af tilstandsknapperne. Tilluftens temperatur indstilles ved at trykke på den runde knap midt i hovedvinduet.

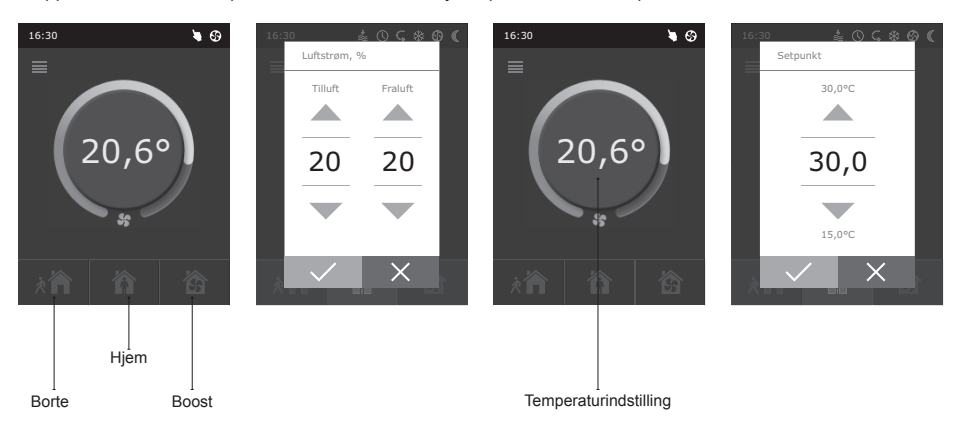

#### 2.4. Menu

Menu på panel består af fem punkter:

- Oversigt;
- Planlægning;
- Funktioner;
- Indstillinger;
- On/Off.

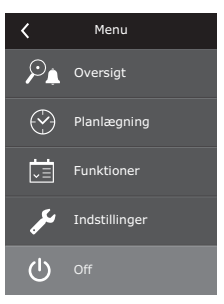

komfovent

#### 2.4.1. Oversigt

Alle oplysninger i forbindelse med drift af aggregatet og alarmer er vist i detaljer i oversigtsmenuen.

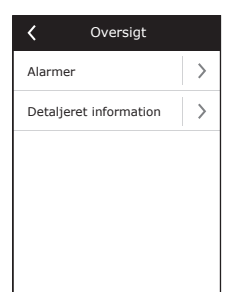

#### 2.4.1.1. Alarmer

Denne menu viser besked om eksisterende fejl. Efter afhjælpning af fejl (se afsnit 2.6) slettes meddelelser ved at vælge "Slet". Ved at klikke på "Historik" kan man få vist op til 50 registrerede alarmer.

#### 2.4.1.2. Detaljeret information

Alle temperaturfølervisninger, funktionsevne for separate elementer i luftbehandlingsaggregat og andre detaljerede oplysninger er tilgængelige i denne menu.

#### 2.4.2. Planlægning

Menu for planlægning af luftbehandlingsaggregatets drift i henhold til det ugentlige program.

Der kan opsættes tre begivenheder for hver ugedag. En af tre tilstande kan tildeles til hver begivenhed. Hver begivenhed har en tidsfastsættelse, hvor den valgte tilstand skal være aktiv. Tidsfastsættelsen indstilles ved at trykke på "Start" og "Stop". Ved valg af tilstanden "Standby" bliver blæserne stoppet, og aggregatet er inaktivt til næste begivenhed.

#### Eksempel:

Mandag:

64

07:30 – 11:00 Tilstanden fravær er aktiv 11:30 – 16:00 Tilstanden hjem er aktiv 16:00 – 17:00 Tilstanden boost er aktiv Resten af dagen kører aggregatet i standby-tilstand.

**Bemærk:** Start- og sluttidspunkt bliver indstillet fra kl. 0:00 til 24:00. Begivenhederne skal indstilles på en ensartet måde fra den første øverst i vinduet.

| C Detaljeret information           |  |  |  |
|------------------------------------|--|--|--|
| Fejl tilluft temperatur<br>21,9 °C |  |  |  |
| Vandtemperatur<br>25,3 °C          |  |  |  |
| Tilluft ventilator<br>60 %         |  |  |  |
| Fraluft ventilator<br>70 %         |  |  |  |
| Varmeveksler<br>100 %              |  |  |  |
| < 1/2 >                            |  |  |  |

| <       | Planlægning |               |
|---------|-------------|---------------|
| Goo     | dkende      |               |
| Mandag  | 9           | $\rightarrow$ |
| Tirsdag | I           | >             |
| Onsdag  | )           | >             |
| Torsdag | 9           | >             |
| Fredag  |             | >             |
|         | < 1/2 >     |               |

| <        | Mandag           |               |
|----------|------------------|---------------|
| <u>ه</u> | Opstart<br>16:00 | >             |
| ••••     | Stop<br>20:00    | $\rightarrow$ |
| 裔        | Opstart<br>16:00 | >             |
|          | Stop<br>20:00    | >             |
| 兪        | Opstart<br>16:00 | >             |
|          | Stop<br>20:00    | >             |

### komfovent<sup>®</sup>

#### 2.4.3. Funktioner

I dette menupunkt kan brugeren aktivere og indstille yderligere aggregatfunktioner:

- Forskydning af indstillingspunkt,
- OVR-funktion.
- blank boks: funktion ikke aktiveret
- grå boks: funktion er aktiveret.

#### 2.4.3.1. Setpunkt forskydning

Indstillingspunktet kan forskydes fra -9° C til +9° C i forhold til indstillingsværdien for temperatur angivet for brugertidsrummet. Start- og sluttidspunkt indstilles fra kl. 0:00 til 24:00. Når forskydning af indstillingspunkt er aktiv i henhold til indstillet tidsrum, bliver ikonet for forskydning af indstillingspunkt vist i hovedvinduet (se kapitel 2.2).

#### 2.4.3.2. Funktioner for overstyring

Luftbehandlingsaggregatet har OVR-funktion ("overstyringsfunktion"). OVRfunktionen er beregnet til fjernstyring af aggregatet med yderligere en ekstern anordning. Efter aktivering af denne funktion bliver den aktuelle driftstilstand ignoreret, hvorefter aggregatet fungerer med en indstillet intensitet.

OVR-funktionen kan aktiveres på to måder:

- Med den eksterne styringsanordning. Tilslutning er beskrevet i afsnit 1.4. Efter etablering af indbyrdes forbindelse (kortslutning) mellem FC-kontakter (se eldiagrammet) vil aggregatet fungere i den valgte OVR-tilstand, og efter frakobling vender det tilbage til den tidligere driftstilstand.
- 2. Via betjeningspanel I dette tilfælde er der ingen behov for yderligere tilslutning af eksterne betjeningsanordninger, da funktionen kan aktiveres fra betjeningspanelet, og derefter vil aggregatet fungere i den valgte OVR-tilstand, til den interne timer bliver aktiv (fra 1 til 90 minutter). Når denne funktion er aktiv, kan intensiteterne for tilluftens og separat for fraluftens blæsere justeres fra 20 til 100 %.

 $\triangle$ 

Efter aktivering af OVR-funktionen bliver tilstandsknapperne i hovedvinduet inaktive. Endvidere bliver det tilsvarende ikon vist i meddelelseslinjen (se afsnit 2.2).

#### Anvendelser af OVR-funktionen:

- Opretholdelse af mængden af CO<sub>2</sub>i rummet Ved at tilføje yderligere en CO<sub>2</sub>føler (med relæ) ændres den af hovedbruger indstillede ventilationshastighed ved højere CO<sub>2</sub> til den maksimale eller til en anden indstillet intensitet, indtil rummet er ventileret, hvorefter der igen returneres til den tidligere tilstand.
- Opretholdelse af relativ fugtighed i rummet Når der er etableret kontakt til den eksterne relative fugtighedsmåler (med relæ) og automatisk omskiftning til maks. eller en anden indstillet ventilationsintensitet, opretholdes det af brugeren ønskede fugtighedsniveau.
- Ventilation efter behov Når bevægelsesføleren er tilsluttet til styrekontakterne, bliver ventilationen justeret efter behov, og det vil sige, at hvis der er personer i rummet, sker ventilation i henhold til den indstillede OVR-intensitet, og hvis der ikke er nogen i rummet, vil aggregatet køre i henhold til hovedbrugerens intensitet, f.eks. minimum.

| < | Funktioner                    |   |
|---|-------------------------------|---|
|   | Setpunkt forskydning          | > |
|   | Funktioner for<br>overstyring | > |
|   |                               |   |
|   |                               |   |
|   |                               |   |
|   |                               |   |
|   |                               |   |

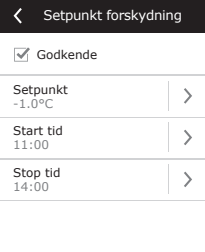

## Crunktioner for overstyring

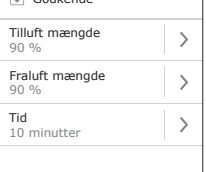

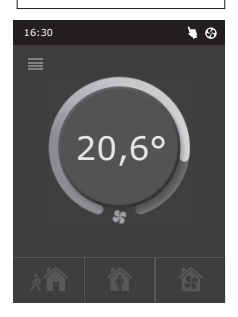

- Ventilation med yderligere luftudtag Hvis hensigten er at tilslutte yderligere en luftudtagsanordning som f.eks. en køkkenemhætte eller en anden aftræksanordning uden separat blæser, bliver luftudtaget derfor foretaget af selve aggregatet. Efter aktivering af denne funktion begynder tillufts- og fraluftsblæserne at køre med maks. intensitet.
- Kompensation for negativt tryk Beregnet til systemer, hvor luftaftræk kan udføres i en separat luftaftræksblæser. Derfor kompensationen for negativt tryk i rummet. OVR-funktionen kan aktiveres af separate styrekontakter. Efter aktivering af denne funktion begynder kun tilluftblæserne at køre med maks. intensitet, hvorimod fraluftblæseren kører med minimal intensitet eller bliver slukket.

**Bemærk:** For at få denne funktion til at køre, dvs. at stoppe fraluftsblæseren i OVR-tilstand, skal jumper nr. 4 på automatiseringsboksen sættes til TIL (se afsnit 2.5).

#### 2.4.4. Indstillinger

Denne menu er til luftbehandlingsaggregatet og indstillinger for brugerparametre. Brugeren kan skifte menusprog, skifte pauseskærm, panellås, berøringslyd, årstid, tid og dato.

For at få luftbehandlingsaggregatet til at køre i den mest økonomiske tilstand er der adgang til årstiderne sommer og vinter.

"Sommer": varmedrift er blokeret, men køligere drift er tilladt.

"Vinter": køligere drift er utilgængelig, men varmedrift er tilladt.

Tid og dato er påkrævet for driftsplanlægning for luftbehandlingsaggregatet.

#### 2.4.5. Til- og frakobling af aggregat

Dette menupunkt omhandler til- og frakobling af aggregatet.

Efter frakobling af aggregatet kører det ikke længere i henhold til det ugentlige program.

#### 2.5. Indstilling af styringsfunktioner

Jumper (billede 2.5) monteret i automatik tavle bruges til indstilling af genvinding (rotor/kryds), varme (vand/elektrisk), ventilator (AC/EC) og behovsstyring.

| Switch Nr. | ON                                               | OFF                   |
|------------|--------------------------------------------------|-----------------------|
| 1          | Roterende veksler                                | Kryds veksler         |
| 2          | Vand varmeflade                                  | Elektrisk varmeflade  |
| 3          | Bruges ikke                                      | Bruges ikke           |
| 4          | Behovsstyring når fraluft ventilator er stoppet. | Normal behovsstyring. |

#### Automation configuration switches

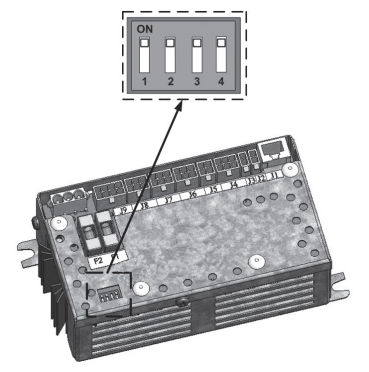

 Sprog
 >

 Dansk
 >

 On
 >

 Panel Iås
 >

 Off
 >

 Berøringslyd
 >

 Clik
 >

 Periode
 >

 Vinter
 >

Indstillinger

<

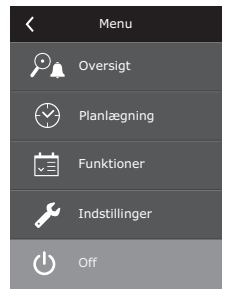

Billede 2.5

komfovent®

#### 2.6. Fejlfinding

#### Hvis aggregatet ikke kan starte:

- · Tjek om der er spænding på forsyningskabel.
- Tjek alle sikringer i automatik tavlen. Udskift defekte sikringer med nye sikringer med samme styrke (sikringer er angivet på forbindelsesdiagram).
- Tjek om betjeningspanel viser fejl. Fejl elimineres ved at følge instruktion i afsnit om fejlfinding.
- · Hvis betjeningspanel er blank, tjek kabelforbindelser mellem kontrol panel og aggregat.

#### Hvis luftmængden falder:

- · Tjek indstillet drift trin.
- Undersøg filter. Hvis nødvendigt skiftes filter.
- Tjek tilstand/indstilling af difSikringre i kanalsystem.
- Undersøg om indtagsrist er tilstoppet.
- Undersøg om kanaler er monteret korrekt og fri for fremmedlegemer.

#### Hvis kold luft indblæses:

- Tjek indstillet temperatur på kontrol panel. Hvis der er behov øges tilluft temperaturen.
- · Tjek om der er valgt "Vinter" drift.
- Tjek om der er alarm besked på betjeningspanel (see afsnit om fejlfinding).
- Tjek sikring F2 i automatik tavle.

Hvis aggregatet er blevet stoppet, og der er et alarm-ikon (se afsnit 2.2.) i meddelelseslinjen samt et lydsignal, skal fejlen afhjælpes! Fejlmeddelelsen er angivet i menupunktet "Alarmer" (se afsnit 2.4.1.1.).

Sørg for at aggregatet er stoppet og forsyningsspændingen er afbrudt inden service indvendigt i aggregatet påbegyndes.

Efter fejlen er blevet fjernet og strømforsyningen tilsluttet, kan aggregatet først slås til igen efter fjernelse af fejlmeddelelsen. Hvis fejlen afhjælpes, vil aggregatet genoptage driften i den tidligere tilstand. Men hvis fejlen ikke er blevet afhjulpet, begynder aggregatet enten at køre og stoppe igen efter nogen tid, eller også kører det slet ikke, hvorefter der vises en fejlmeddelelse.

|                                  | · · ·, · · JP· · · ·                                                                                                    | 3-1                                                                |                                                                                                    |
|----------------------------------|----------------------------------------------------------------------------------------------------|--------------------------------------------------------------------|----------------------------------------------------------------------------------------------------|
| Besked                           | Beskrivelse                                                                                                    | Mulig fejl                                                         | Afhjælpning af fejl                                                                                                    |
| 14B<br>Service tid               | Alt afhængig af drift intensi-<br>teten vil et periodisk service<br>eftersyn vises på betjenings-<br>panelet.                                                                                                    | -                                                                  | Afbryd spænding og foretag<br>periodisk service på aggre-<br>gatet. Tjek filter tilstand og<br>udskift filter hvis nødvendigt.<br>Tjek og rengør genvinding,<br>varmeflade og ventilatorer. |
| 19A<br>Tilluft temperatur lav    | IHvis tilluft temperaturen fal-<br>der under tilladt værdi +5 °C,<br>vil aggregatet stoppe med 10<br>min. forsinkelse.                                                                                                    | Funktionsfejl på genvinding eller varmeflade.                      | Tjek temperatur og sæson<br>indstilling. Tjek drift af genvin-<br>ding og varmeflade.                                                                                                    |
| 20A<br>Tilluft overhedning       | Hvis tilluft temperaturen kom-<br>mer over tilladt værdi +45°C,<br>vil aggregatet stoppe med 10<br>min. forsinkelse.                                                                                                    | Funktionsfejl på genvinding eller varmeflade.                      | Tjek temperatur og sæson<br>indstilling. Tjek drift af genvin-<br>ding og varmeflade.                                                                                                    |
| 13B<br>Varmeflade off            | Aggregater med elektrisk<br>varmeflade er monteret med<br>overhedningsbeskyttelse<br>70 °C, som aktiveres hvis luft-<br>mængden er for lille (kølende<br>effekt) over det elektriske var-<br>melegeme. Aggregatet stop-<br>per ikke. | Elektrisk varmeflade er af-<br>brudt pga. for lav luftmængde.      | Når varmeelementerne er<br>kølet af vil genstart ske auto-<br>matisk. Det anbefales at øge<br>luftmængden.                                                                                  |
| 4A<br>El.varmeflade overhedning  | Aggregater med elektrisk<br>varmeflade er monteret med<br>over hed ningsbeskyttelse<br>100 °C, som aktiveres hvis det<br>elektriske varmelegeme er de-<br>fekt. Aggregatet stopper.                                                  | Overhedning af elektrisk var-<br>meflade.                          | Genstart kræver tryk på "RE-<br>SET" som findes på varme-<br>fladen. Genstart altid først<br>aggregatet, når årsag til over-<br>hedning er fundet.                                          |
| 27A<br>Retur vand temperatur lav | Aggregater med vand varme-<br>flade er beskyttet mod frost<br>sprængning hvis retur vand<br>temperaturen kommer under<br>+10 °C. Aggregatet stopper.                                                                                 | Temperatur på returvand fra<br>vand varmeflade er for lav.         | Tjek cirkulationspumpe, mo-<br>torventil og rørsystem. Risiko<br>for frostskade på varmeflade.                                                                                              |
| 28A<br>Risiko for frost          | Ved krydsveksler, vil frost be-<br>skyttelse af krydsveksleren<br>automatisk stoppe aggrega-<br>tet, hvis ikke frost beskyttel-<br>sen deaktiveres.                                                                                  | Lufttemperaturen efter kryds-<br>veksler funktionen er for lav.    | Tjek spjældets frie bevægelse<br>og spjældmotor for by-pass<br>funktionen. Det anbefales at<br>mindske luftmængden.                                                                         |
| 3A<br>Rotorveksler stoppet       | I "Vinter" drift vil aggregatet<br>stoppe, hvis der indenfor en<br>periode på 2 min. ikke er mod-<br>taget signal fra rotations føler.                                                                                               | Remtræk er ødelagt, fejl på motor eller føler.                     | Tjek remtræk, motor og rotati-<br>ons føler.                                                                                                    |
| 11B<br>Rotorveksler stoppet      | I "Sommer" drift vil aggregatet<br>ikke stoppe, hvis der indenfor<br>en periode på 2 min. ikke er<br>modtaget signal fra rotations<br>føler.                                                                                         | Remtræk er ødelagt, fejl på<br>motor eller føler.                  | Tjek remtræk, motor og rotati-<br>ons føler.                                                                                                    |
| 9A<br>B1 sensor fejl             | Aggregatet stopper omgåen-<br>de hvis temperatur grænserne<br>-30 °C+75 °C nås.                                                                                                    | Tilluft temperatur føler er ikke<br>forbundet eller fejl på føler. | Det er nødvendigt at tjekke<br>samlinger for føler eller ud-<br>skifte føler.                                                                                                    |

#### Skema 2.8. Fejlmelding på betjeningspanel og fejlmuligheder